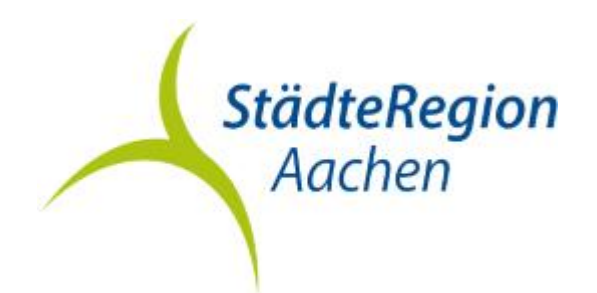

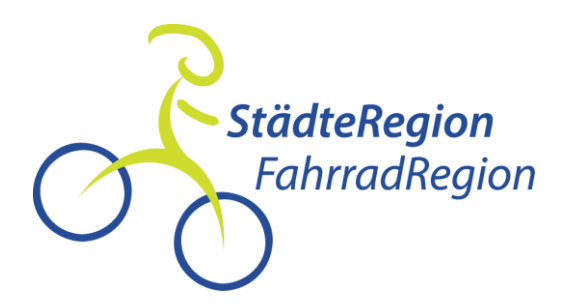

### **STADTRADELN 2025**

### Schritt für Schritt Anleitung

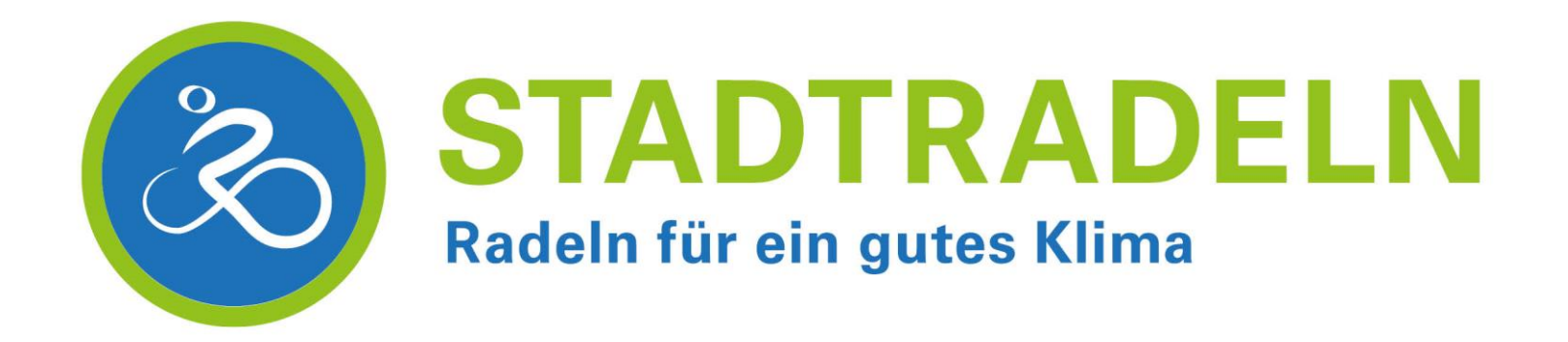

CA https://www.stadtradeln.de/hon

Kontakt | FAQ | Newsfeed | 🌐 Sprache ändern

STADTRADELN Radeln für ein gutes Klima

Mitmachen Übersicht & Ergebnisse Über STADTRADELN

# Radeln für ein gutes Klima

Beim Wettbewerb STADTRADELN trittst du 21 Tage in die Pedale für mehr Radförderung, Klimaschutz und Lebensqualität in deiner Kommune.

Jetzt mitmachen!

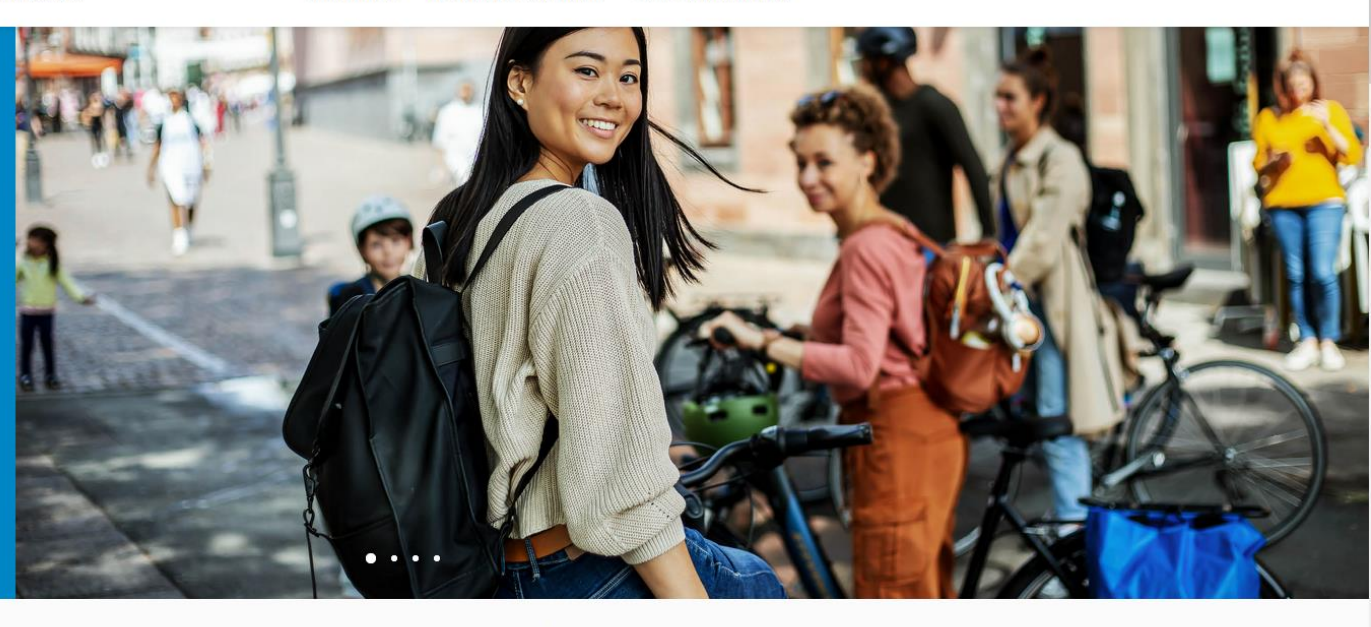

Jetzt STADTRADELN in deiner Nähe finden

Gib hier deine Kommune ein

Q

Suche z. B. nach einer Stadt, Gemeinde oder Landkreis.

### <u>www.stadtradeln.de</u> im Browser oder "Stadtradeln" in die Suchmaschine eingeben

യ മ ≡

-

\*

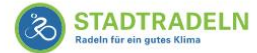

Mitmachen Übersicht & Ergebnisse Über STADTRADELN

# Radeln für ein gutes Klima

Beim Wettbewerb STADTRADELN trittst du 21 Tage in die Pedale für mehr Radförderung, Klimaschutz und Lebensqualität in deiner Kommune.

Jetzt mitmachen!

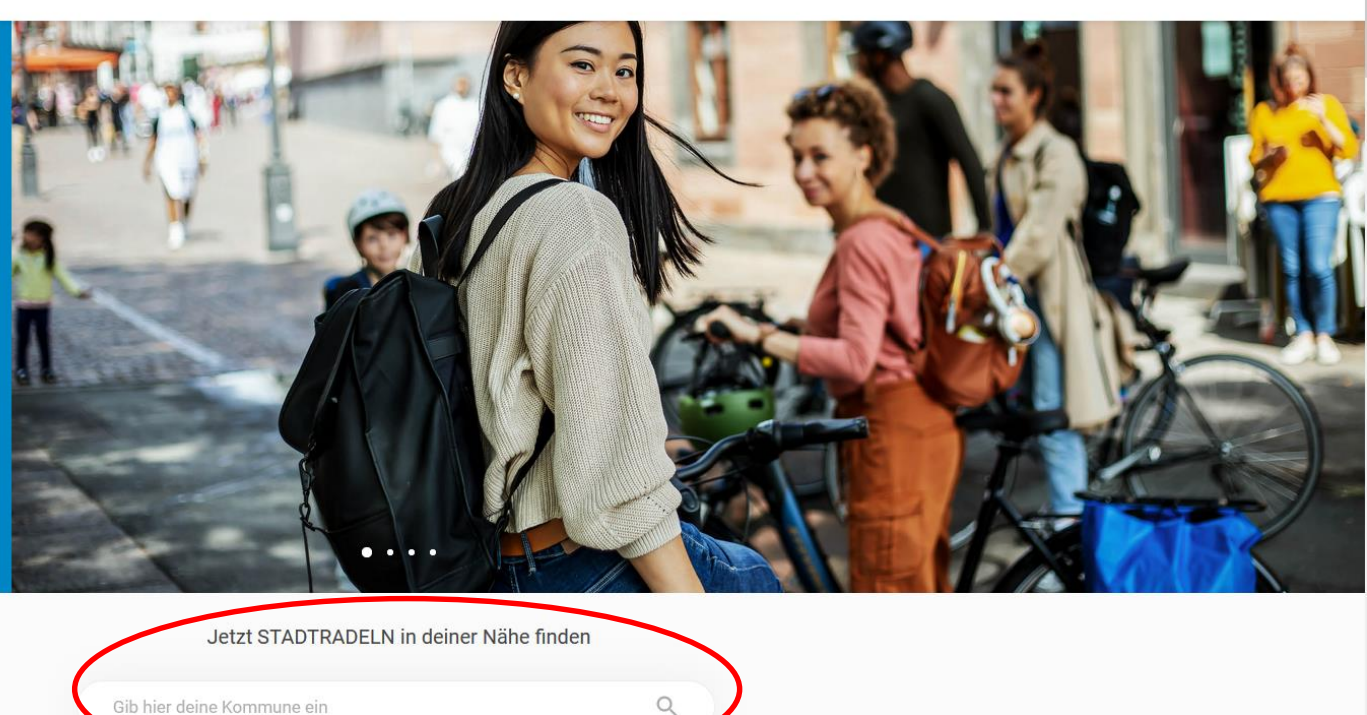

Kontakt | FAQ | Newsfeed | 🌐 Sprache ändern

Gewünschte Stadt bzw. Gemeinde suchen

Suche z. B. na

dt, Gemeinde oder Landkreis.

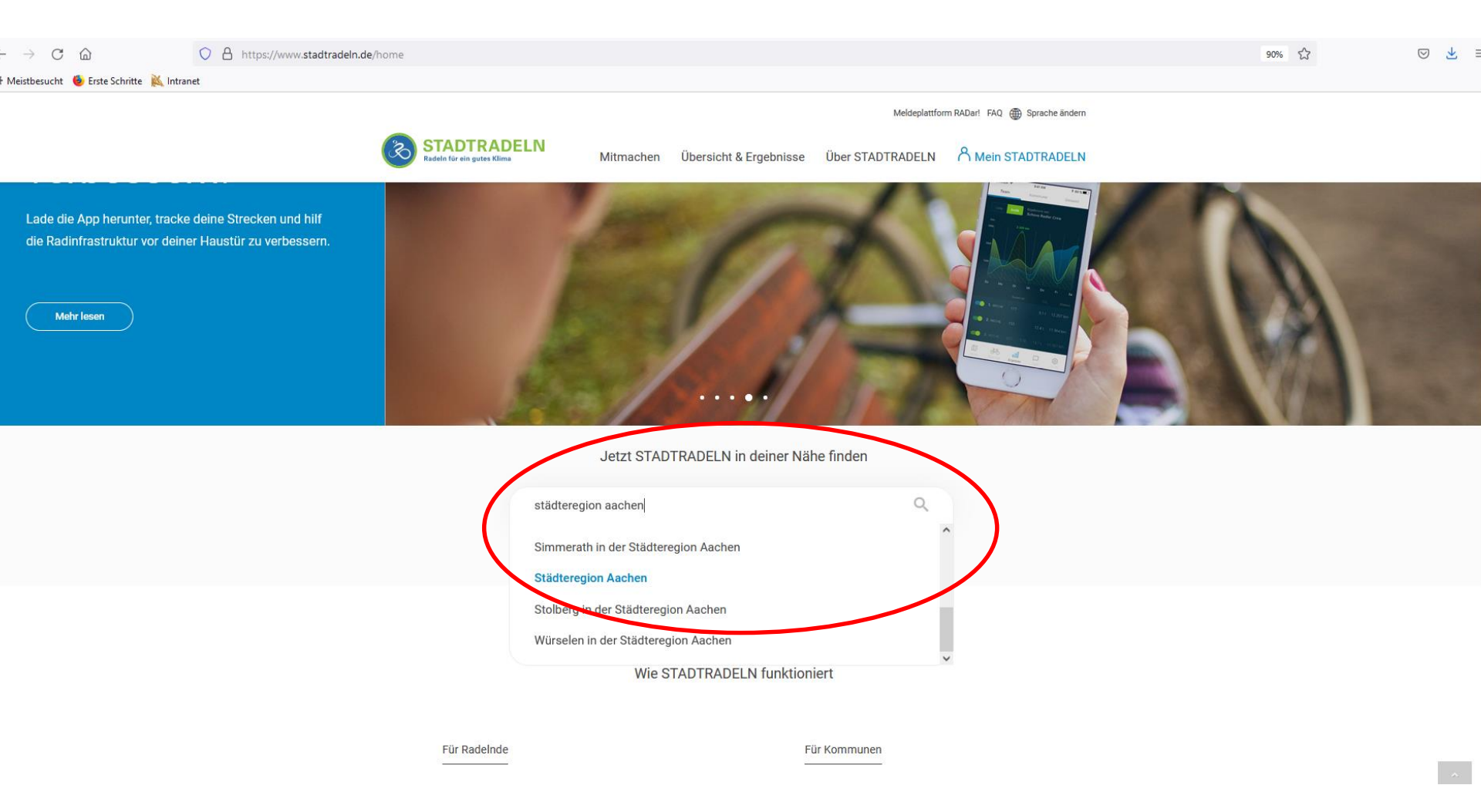

Stadt bzw. Gemeinde oder StädteRegion Aachen auswählen

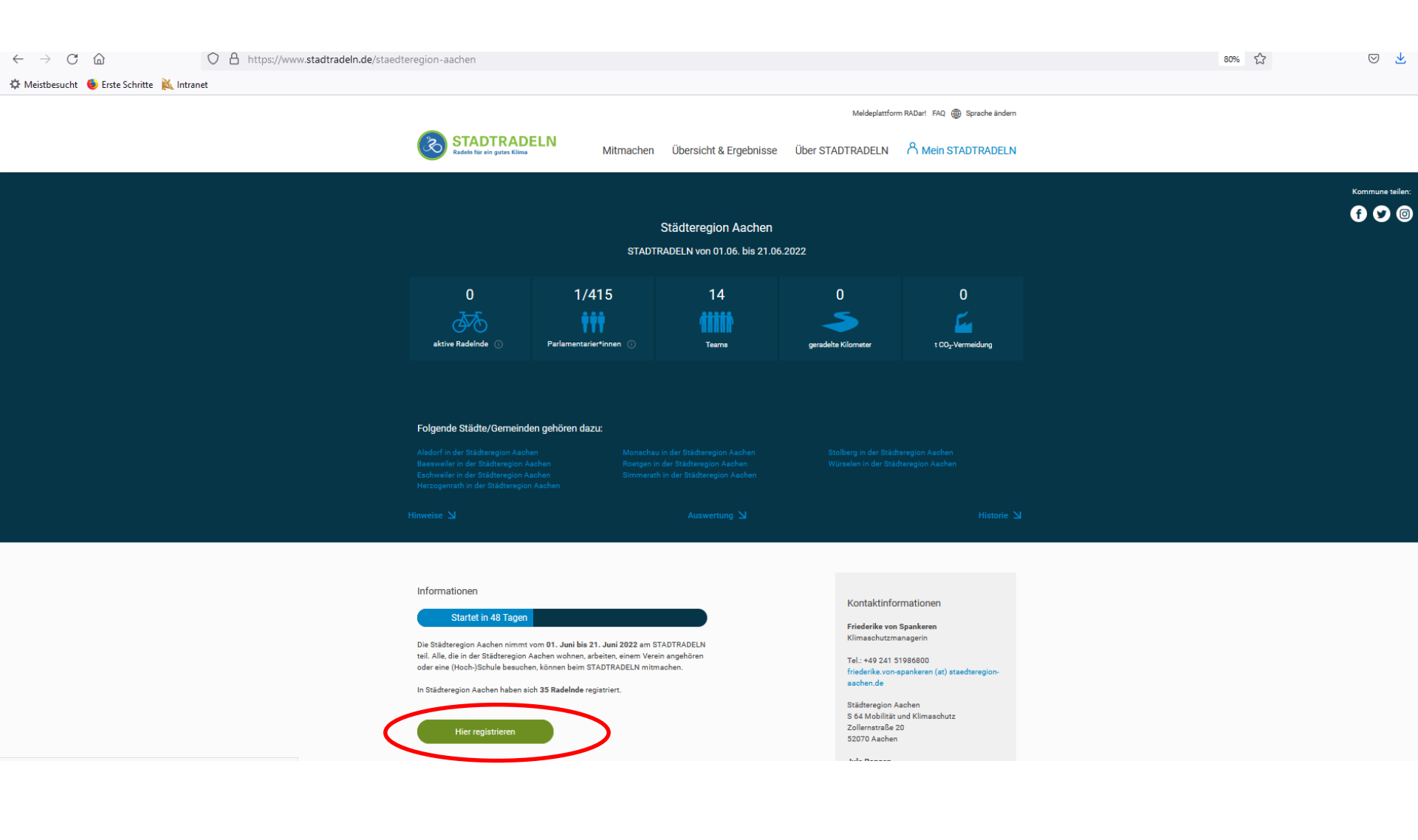

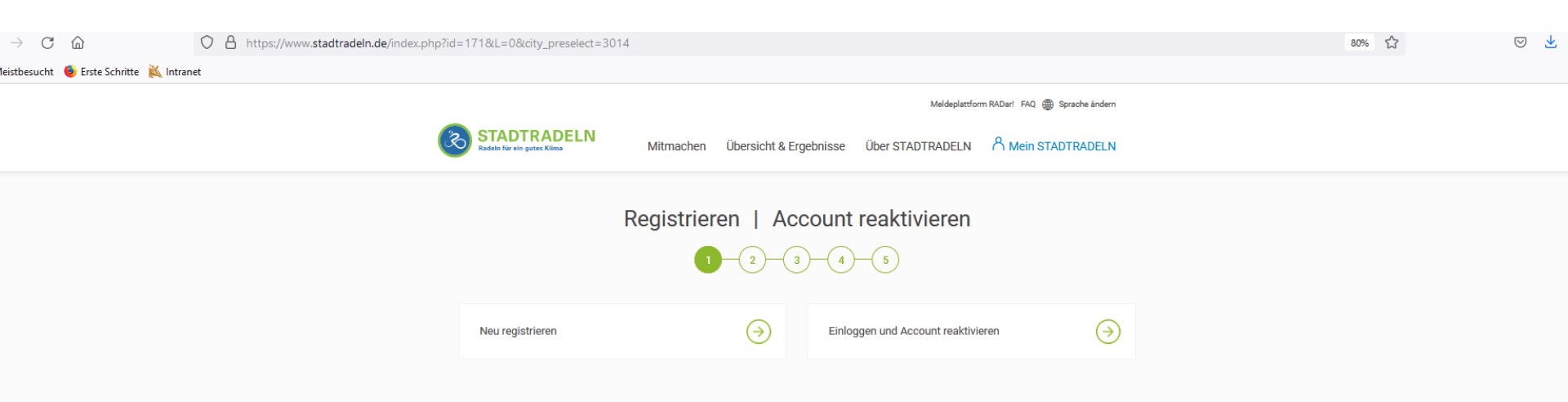

Neu registrieren oder alten Account reaktivieren

| $\leftarrow$ $\rightarrow$ C $\textcircled{a}$ | O A https://www.stadtradeln.de/index.php?id=171&L=0&city_preselect=3014 |                                                                                                    |                                         |                |                                                         |                                                     |  | 80% 🖒 | ⊚ ⊻ ≡ |
|------------------------------------------------|-------------------------------------------------------------------------|----------------------------------------------------------------------------------------------------|-----------------------------------------|----------------|---------------------------------------------------------|-----------------------------------------------------|--|-------|-------|
| 🌣 Meistbesucht 🔞 Erste Schritte 🔌 Intranet     |                                                                         |                                                                                                    |                                         |                |                                                         |                                                     |  |       |       |
|                                                |                                                                         | Meldeplattform RADarl 5AQ 🌐 Sprache ändern                                                                                               |                                         |                |                                                         |                                                     |  |       | ^     |
|                                                | STAD<br>Radein für ei                                                   | DTRADELN<br>r ein gutes Klima                                                                                                    | Mitmachen Übersich                      | t & Ergebnisse | Über STADTRADELN                                        |                                                     |  |       |       |
| Registrieren                                   |                                                                         |                                                                                                    |                                         |                |                                                         |                                                     |  |       |       |
|                                                |                                                                         |                                                                                                    |                                         |                |                                                         |                                                     |  |       |       |
|                                                |                                                                         |                                                                                                    |                                         |                |                                                         |                                                     |  |       |       |
|                                                | Persönliche Daten                                                       |                                                                                                    |                                         |                |                                                         |                                                     |  |       |       |
|                                                | Titel (optic                                                            | tional) E                                                                                                    | Bitte wählen                            | •              | i Die im letzten sowie vorle<br>Benutzerdaten sind noch | etzten Jahr ausgewählten<br>gültig. Bitte überprüfe |  |       |       |
|                                                | Anrede*                                                                 | E                                                                                                    | Bitte wählen                            | •              | deine Daten auf Aktualita                               | H.                                                  |  |       |       |
|                                                | Geburtaia                                                               | iahr* 🕢 E                                                                                                    | Pflichtfeld!<br>Bitte wählen            | <b>.</b>       |                                                         |                                                     |  |       |       |
|                                                |                                                                         | 8                                                                                                    | Bitte Geburtsjahr (z.B. 1980) eingeben! |                |                                                         |                                                     |  |       |       |
|                                                | Vorname*                                                                | e*                                                                                                    | Vorname eingeben                        |                |                                                         |                                                     |  |       |       |
|                                                | Nachnam                                                                 | me*                                                                                                    | Name eingeben                           |                |                                                         |                                                     |  |       |       |
|                                                | E-Mail* (i                                                              | (i)                                                                                                    | E-Mail                                  |                |                                                         |                                                     |  |       |       |
|                                                | E-Mail wie                                                              | viederholen*                                                                                                    | E-Mail                                  |                |                                                         |                                                     |  |       |       |
|                                                | Passwort                                                                | rt*                                                                                                    | Passwort                                |                |                                                         |                                                     |  |       |       |
|                                                | Passwort                                                                | rt wiederholen*                                                                                                    | Passwort                                |                |                                                         |                                                     |  |       |       |
|                                                |                                                                         |                                                                                                    |                                         |                |                                                         |                                                     |  |       |       |
|                                                | Bist du M<br>Diese Ang                                                  | Bist ou Mitgliee im Kommunalpariament?<br>Diese Angabe ist ausschlaggebend für die Gewinnkategorie Fahrradaktivstes<br>Kommunalparlament |                                         |                |                                                         |                                                     |  |       |       |
|                                                | Nein, Ich bin kein Mitglied im Kommunalparlament                        |                                                                                                    |                                         |                |                                                         |                                                     |  |       |       |
| Ja, ich bin Mitglied im Kreis-/Regionstag      |                                                                         |                                                                                                    |                                         |                |                                                         |                                                     |  |       |       |
|                                                |                                                                         |                                                                                                    |                                         |                |                                                         |                                                     |  |       | ×     |

#### Persönliche Daten zum Registrieren eintragen

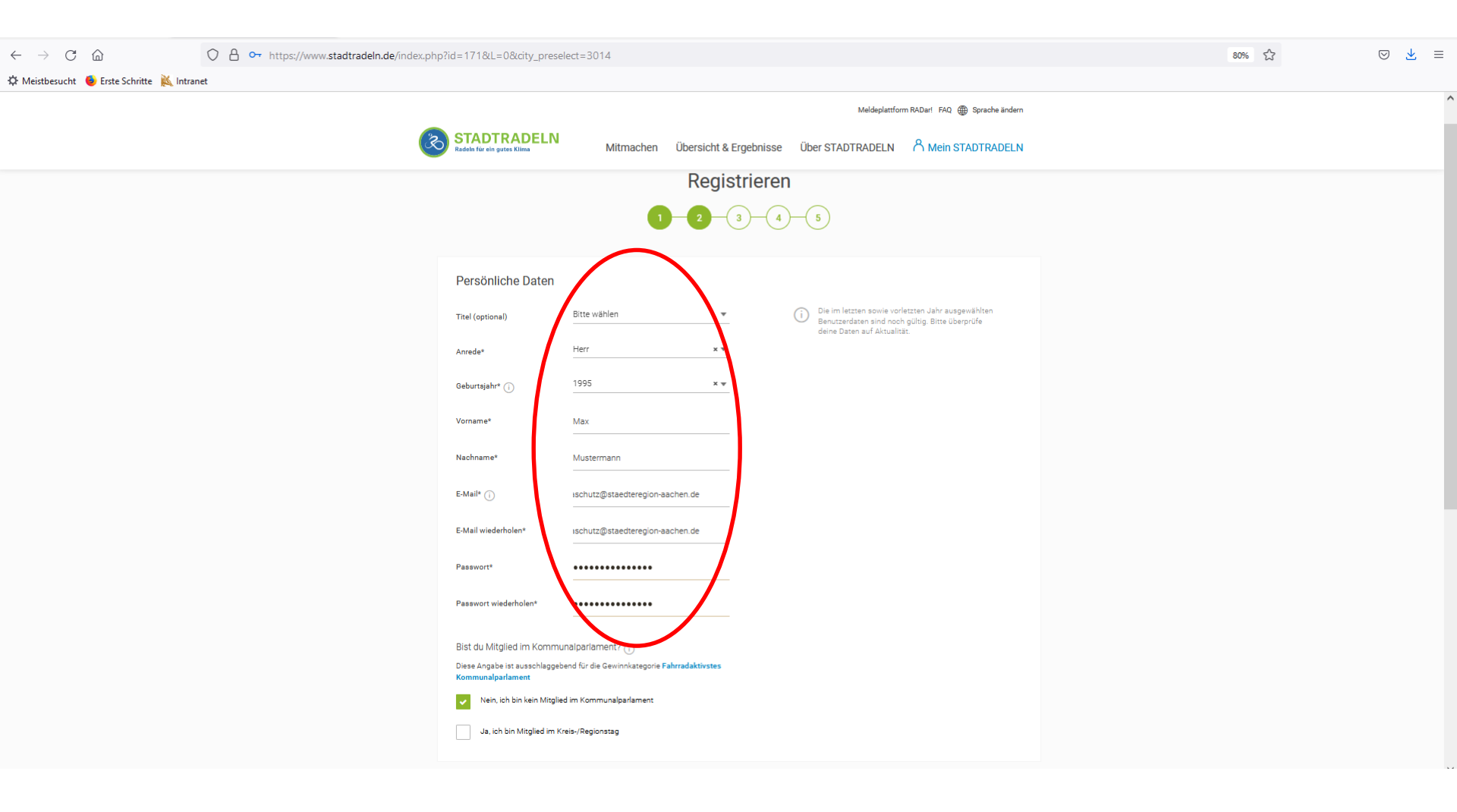

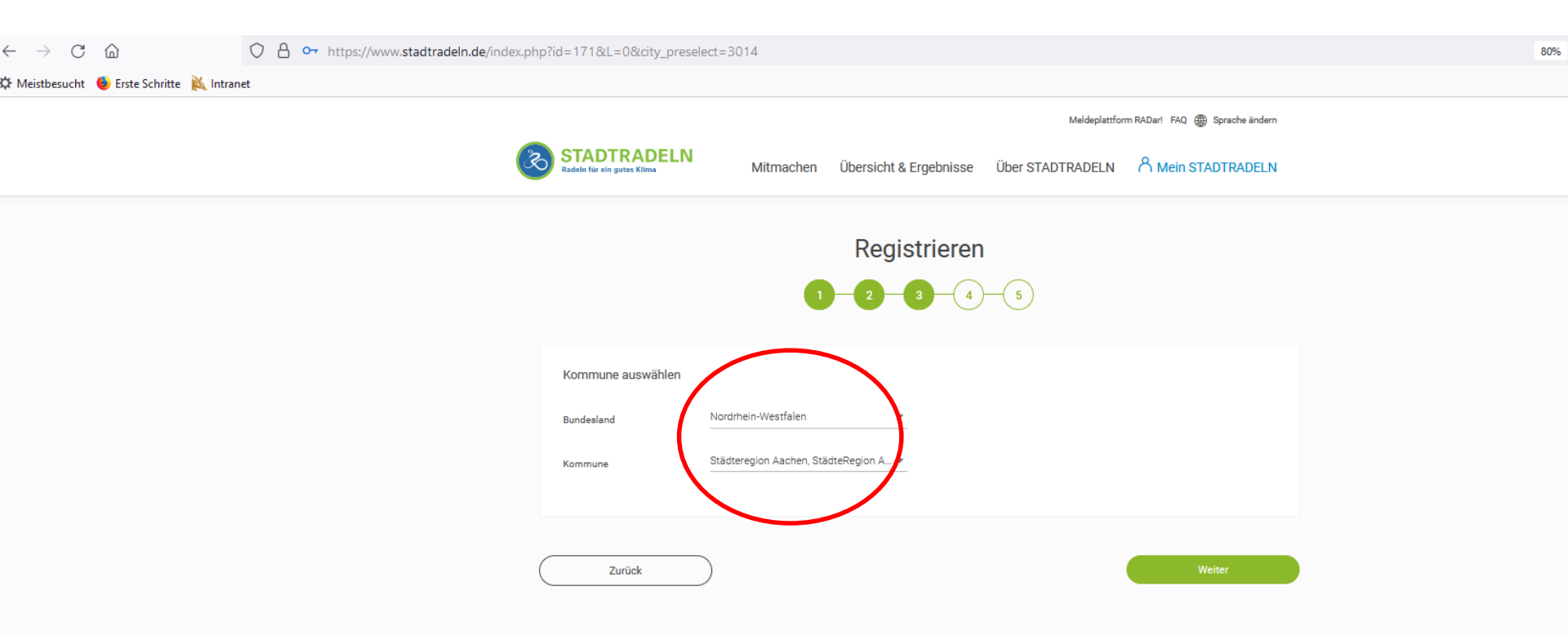

Bundesland und Kommune auswählen

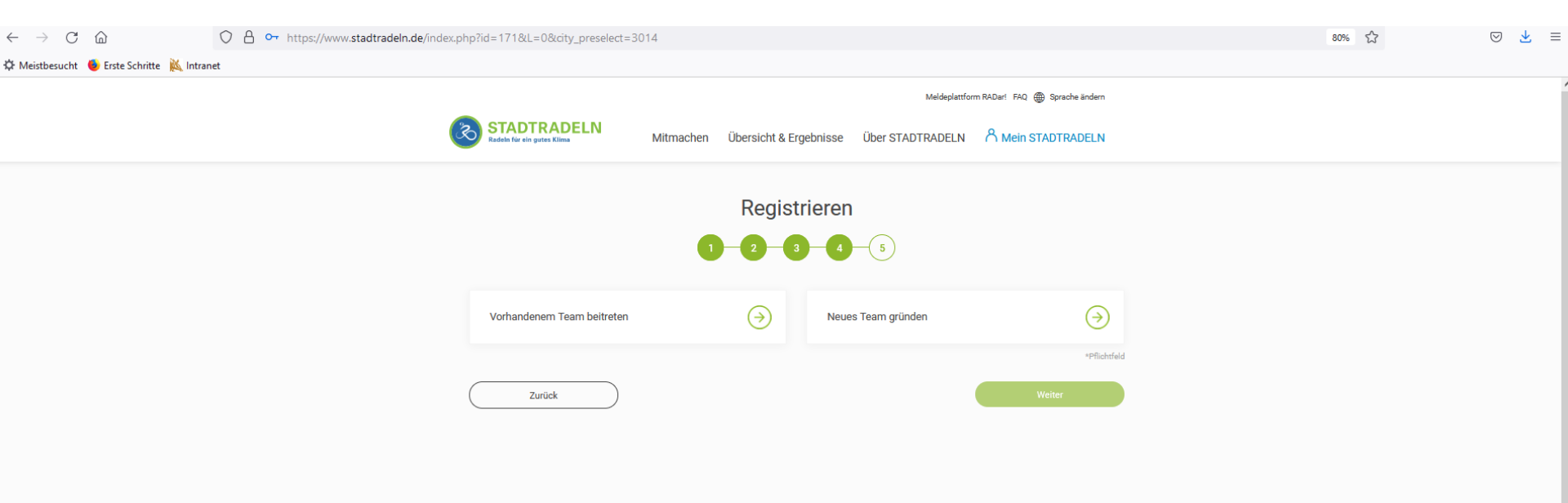

#### Vorhandenes Team suchen oder neues Team gründen

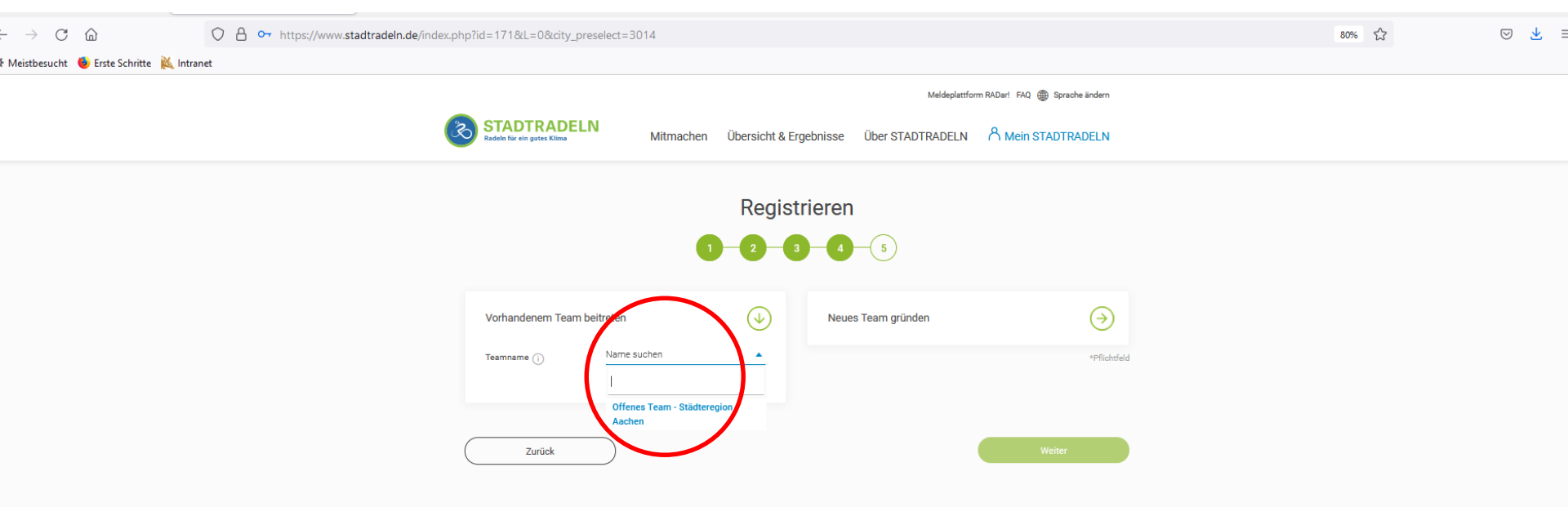

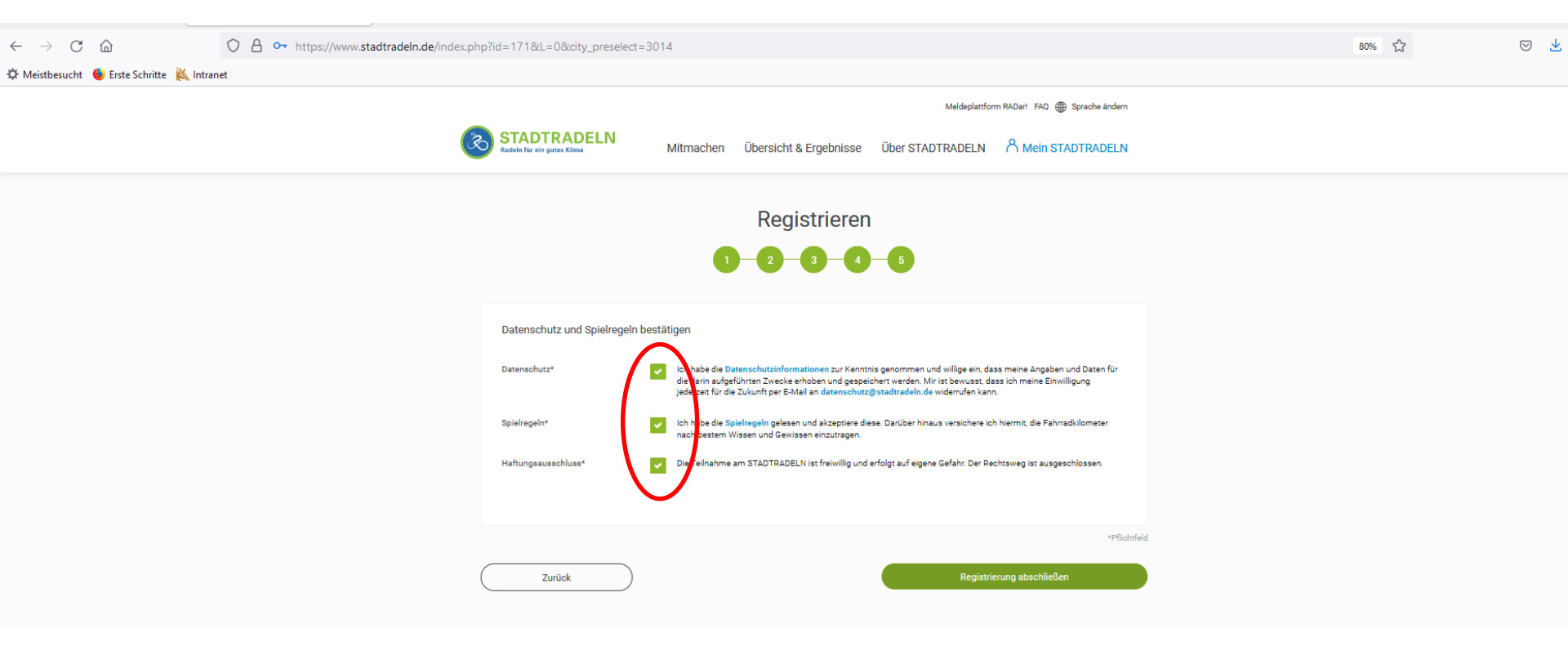

#### Häkchen zum Datenschutz und den Spielregeln setzen

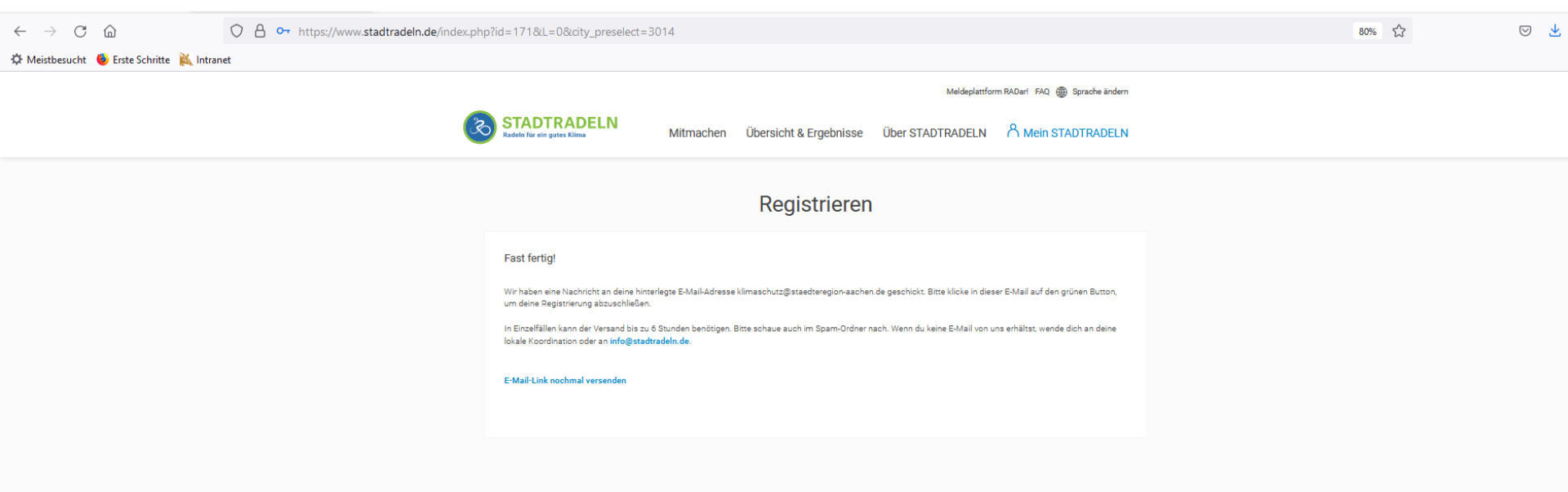

E-Mail mit Bestätigungslink abwarten

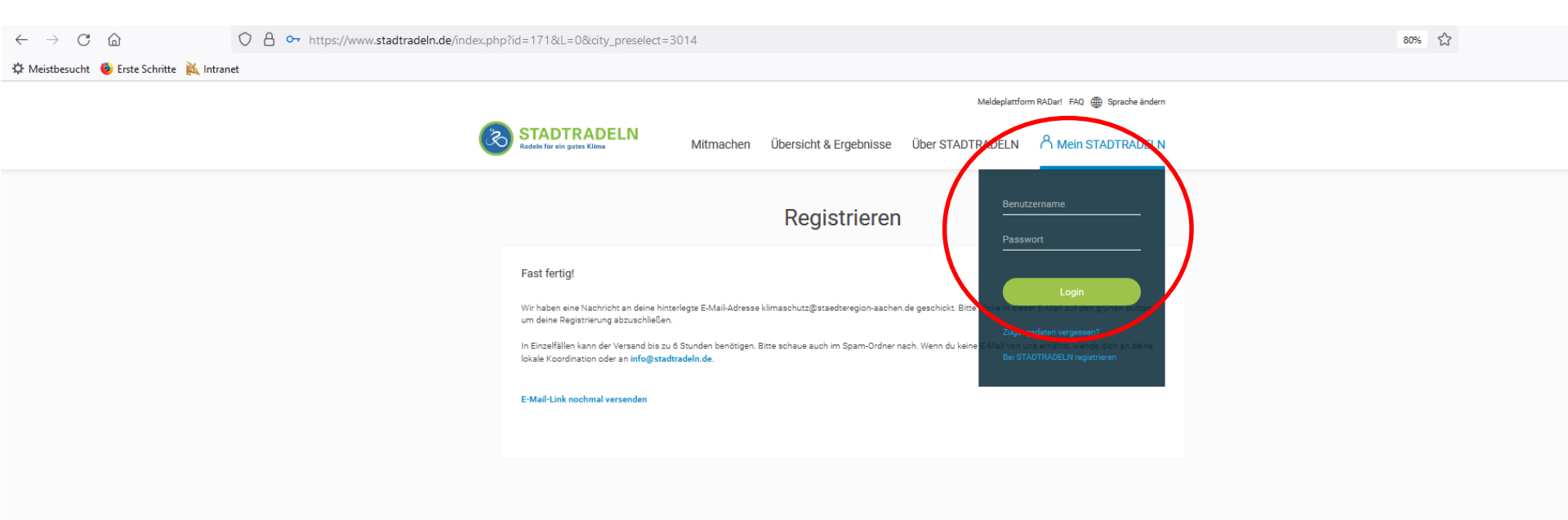

Nach erfolgreicher Bestätigung mit Zugangsdaten einloggen

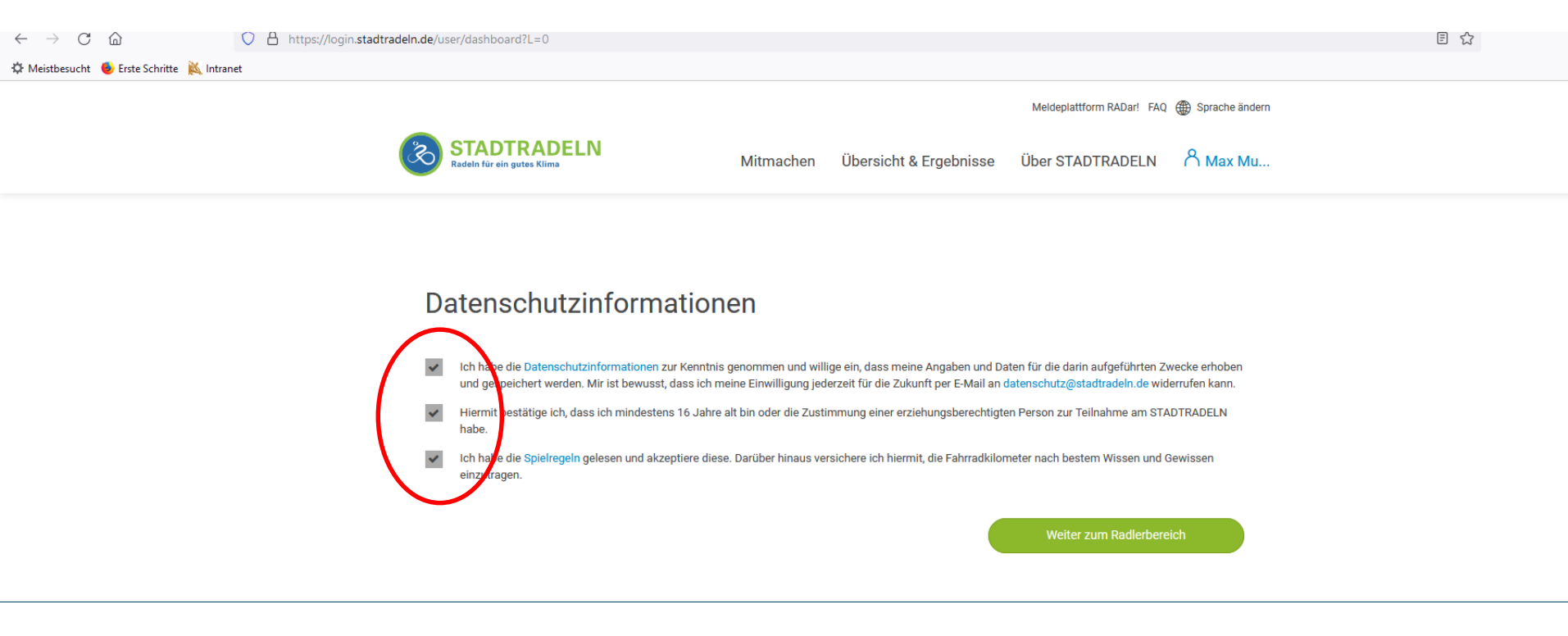

Datenschutzinformationen bestätigen...

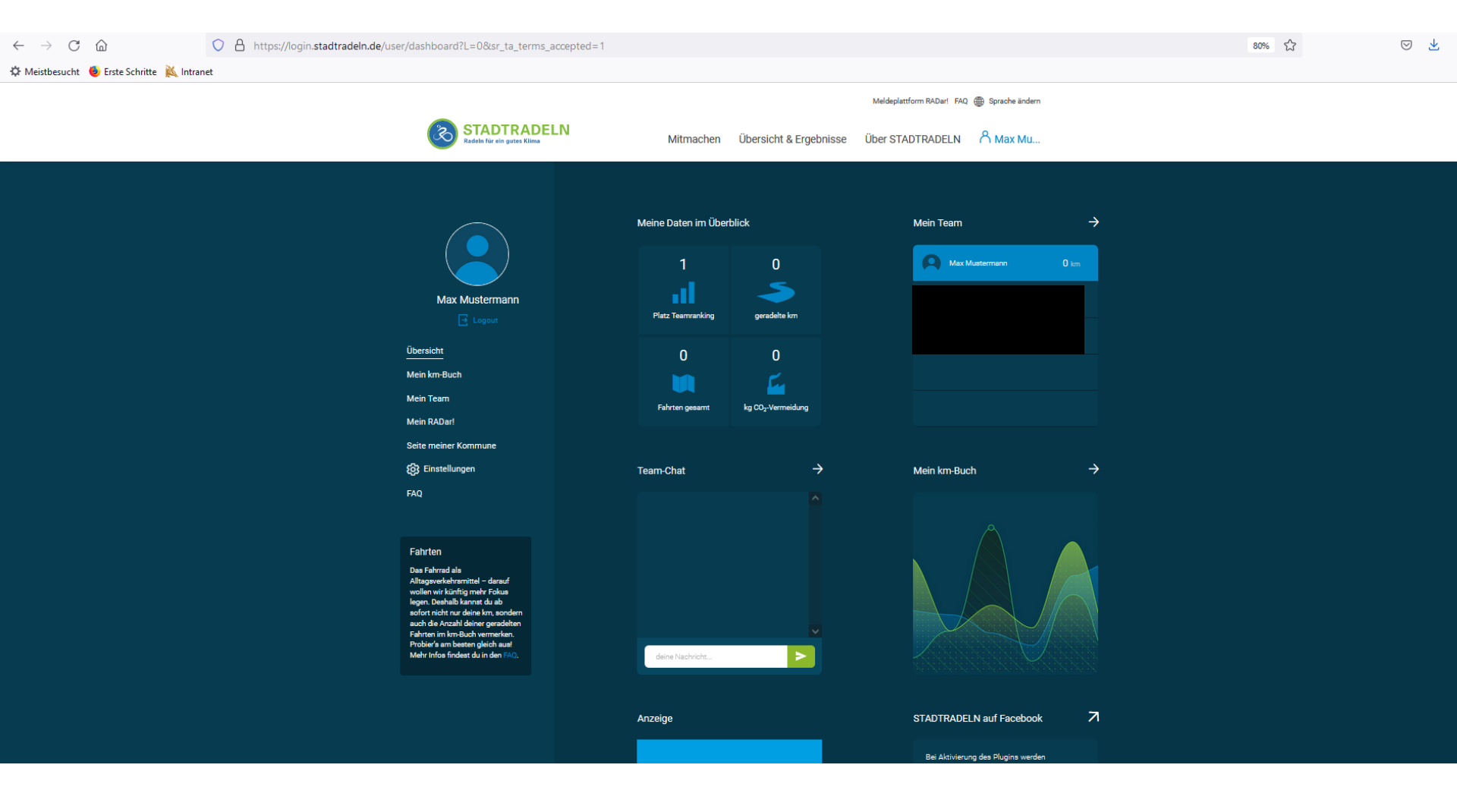

...und Benutzerkonto einsehen 😊

# Fragen?

Bei Fragen wenden Sie sich bitte an:

Friederike Finken <u>Friederike.Finken@staedteregion-aachen.de</u> 0241/5198 6800

Kathrin Raabe <u>Kathrin.Raabe@staedteregion-aachen.de</u> 0241/5198 6409